# **SUPPLIER KIT** HOW TO SEND INVOICES USING BASWARE SmartPDF

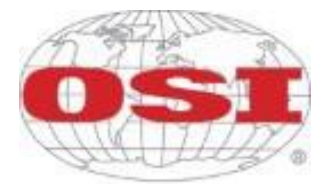

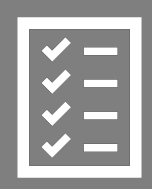

Suppliers follow the Supplier Kit.

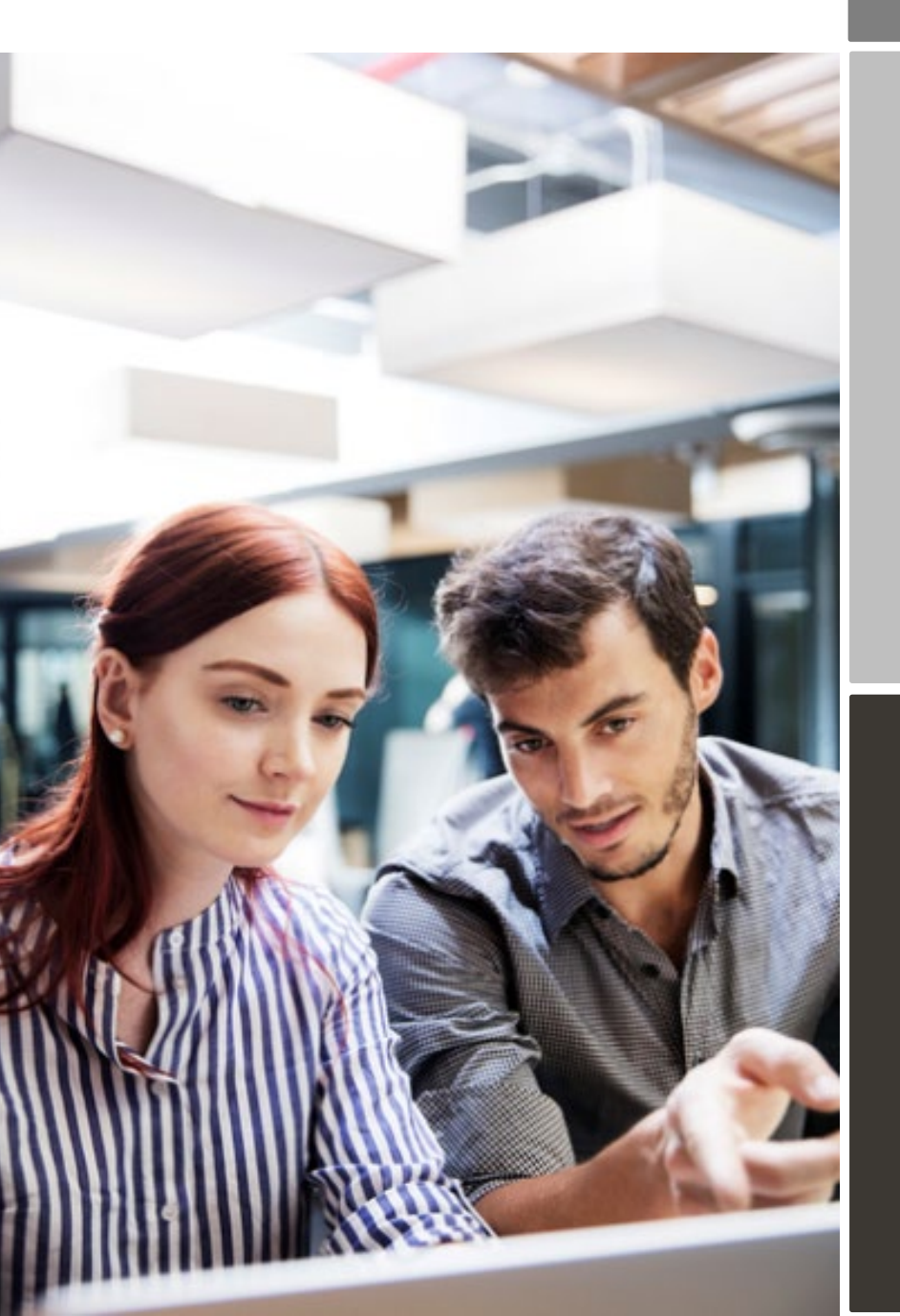

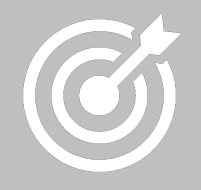

OSI improves purchase to payment cycle and process efficiency.

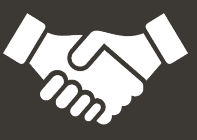

Invoices are paid on time, saving time and money.

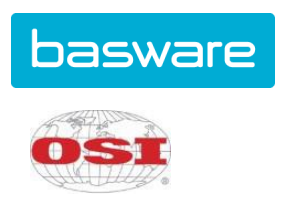

## Content

| OSI  | is movin                                                   | g to electronic invoicing              | 3 |  |
|------|------------------------------------------------------------|----------------------------------------|---|--|
| 1.   | Ways of connecting with your customer for Basware SmartPDF |                                        |   |  |
| 2.   | 2. Registration process                                    |                                        |   |  |
|      | 2.1.                                                       | Create an account                      | 4 |  |
|      | 2.2.                                                       | Fill in your company details           | 5 |  |
|      | 2.3.                                                       | Add email address(es) for PDF invoices | 6 |  |
| 3.   | Start se                                                   | ending invoices to Basware SmartPDF    | 7 |  |
|      | 3.1.                                                       | Send invoices to SmartPDF              | 7 |  |
|      | 3.2.                                                       | Invoice delivery and monitoring        | 7 |  |
| 4.   | . Vendor Portal Dashboard                                  |                                        |   |  |
| A. C | A. Company Profile                                         |                                        |   |  |
| B. M | B. Mandatory content requirements for SmartPDF             |                                        |   |  |
|      | B1. Invoice Layout9                                        |                                        |   |  |
|      | B2. Invoice Contents                                       |                                        |   |  |

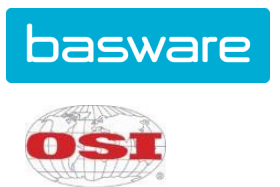

### OSI is moving to electronic invoicing

This guide contains detailed instructions on how to send invoices in PDF format to OSI using Basware SmartPDF. When following these instructions, OSI will receive these invoices as electronic invoices. This service is free of charge for the supplier.

- Open the registration link that you received from OSI at <u>mailto:no-reply@basware.com</u>.
- Add to the Basware portal the email address(es) from which you will send invoices

Each email address used to send invoices must be confirmed before invoices can be processed. This is done to make sure the invoices are being sent from an email address you claimed ownership of.

• Go to your email or invoicing software, attach a PDF file to your email and start sending.

If you do not have a registration link provided by your customer or you wish to start sending invoices without registration, you can email the invoices to the SmartPDF customer email address. Your customer's email addresses for invoicing are listed at Section A of this document.

If you have questions about sending invoices to OSI, please do not hesitate to contact us:

### **Contact details**

| OSI Shared<br>Services      | Questions regarding invoice content                                    | accountspayablehelp@osigroup.com                                |
|-----------------------------|------------------------------------------------------------------------|-----------------------------------------------------------------|
| Basware<br>Customer Support | Questions on Basware service,<br>search for answers or support<br>form | https://basware.service-<br>now.com/bw?id=bw_sc_cat_item_public |

### **Useful links**

| Basware SmartPDF<br>User Guide | User guide in English | https://s3-eu-west-1.amazonaws.com/user-<br>guidance/documentation/network-<br>services/user-guides/en-<br>us/pdf/Basware.SmartPDF.User.Guide_EN-<br>US.pdf |
|--------------------------------|-----------------------|----------------------------------------------------------------------------------------------------|
|--------------------------------|-----------------------|----------------------------------------------------------------------------------------------------|

Kind regards,

OSI

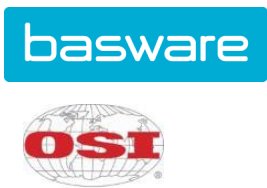

### 1. Ways of connecting with your customer for Basware SmartPDF

Your customer has offered you the possibility to submit invoices using Basware SmartPDF.

When starting to use the SmartPDF service, you can choose to register or not to register to the service. We recommend that you register so that you can make sure your invoice has been submitted to your customer. If you already have an account for the Basware portal, you can use that account and add SmartPDF as a new service.

The instructions underneath cover the registration process. If you wish to register, you need to have an invitation link from your customer to access the registration process. If you do not wish to register at this stage, go to section A and B.

SmartPDF is capable of handling both machine-readable PDFs and scanned images. We recommend sending invoices in <u>machine-readable</u> text format because this will ensure a better quality data extraction. The better the data quality, the easier it is for your customer to automate and process your invoices.

### 2. Registration process

By using the free-of-charge SmartPDF service, you can start sending e-invoices to OSI. To get started, you can register to the SmartPDF service via the Basware portal. You only need to register once to be able to send SmartPDF invoices to OSI.

### 2.1. Create an account

Open the registration link that you received from no-reply@pdf.basware.com. On the service landing page, click **Get started**. On the next page, choose Send SmartPDF invoices by email option and click **Let's start**.

| Choose an e-invoicing service                                                                                                    |  |  |
|----------------------------------------------------------------------------------------------------|--|--|
|                                                                                                    |  |  |
| ✤ Pick a free service and start sending e-invoices                                                                                                    |  |  |
| Send Smart PDF invoices by email Let's start Create PDF invoices with your billing system and send them to Basware by email. Our service converts the PDFs to your customer's preferred, electronic format and delivers them instantly. |  |  |
| Key in and send invoices online Let's start Create invoices with a simple online form with Basware's e-invoicing service. Basware delivers the invoice to your customer instantly, in their preferred format.                           |  |  |
| > My company already has an e-invoicing system                                                                                                    |  |  |
| Actually, I won't take any of these.                                                                                                    |  |  |
| Basware General Terms Privacy Notice Contact Us Support                                                                                                    |  |  |

Create an Account page opens:

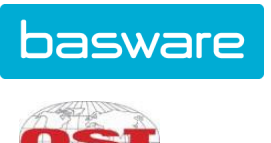

| Create Account                                                   |                                                           | Logi |
|------------------------------------------------------------------|-----------------------------------------------------------|------|
| Email Address *                                                  |                                                           |      |
| Password *                                                       |                                                           |      |
|                                                                  |                                                           | Show |
| Your password must contain at least                              |                                                           |      |
|                                                                  |                                                           |      |
| <ul> <li>10 characters</li> <li>a lowercase character</li> </ul> | <ul> <li>a special character</li> <li>a number</li> </ul> |      |
| an uppercase character                                           | a number                                                  |      |
| I agree with General Terms for Ba                                | asware Portal Service                                     |      |
| Create Account                                                   |                                                           |      |
| Already had the account? Proceed to                              | Login                                                     |      |
| Need help? Visit our Knowledge base                              |                                                           |      |
| © Basware Cornoration All rights reserved                        |                                                           |      |

Enter your email address, choose a secure password and create the account. The service sends a confirmation message to your email address. The confirmation message is sent from <no.reply@basware.com> and may to be sent to your spam filter. Open the confirmation message to activate your account.

If you already have an account at Basware portal, you will be able to log in from the top right corner. Use the registration link to enter and log in.

### 2.2. Fill in your company details

Now, you must fill in some details about your organization to activate the Basware SmartPDF service.

| SmartPDF e-Invoice                                      |                                     |  |
|---------------------------------------------------------|-------------------------------------|--|
| Company Details Service Settings Instructions           |                                     |  |
| Check the information we already have on your company a | nd fill in any missing information. |  |
| ✤ Basic details *                                       |                                     |  |
| Registration country *                                  |                                     |  |
| United States 👻                                         |                                     |  |
| TIN * <b>9</b>                                          |                                     |  |
| 956-87-8456                                             |                                     |  |
| Registered company name *                               | Company trade name                  |  |
| Example Company Inc.                                    |                                     |  |
| Address Line 1*                                         | Add an address line                 |  |
| 10 Main Street                                          |                                     |  |
| Postal Code *                                           | City *                              |  |
| 80440                                                   | Fairplay                            |  |
| County / State / Province                               |                                     |  |
| Colorado                                                |                                     |  |
| TAXATION DETAILS                                        |                                     |  |
| VAT                                                     |                                     |  |
|                                                         |                                     |  |
|                                                         |                                     |  |

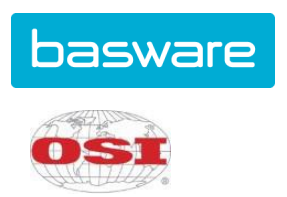

In the Company Details section, fill in your basic organization's details, including company identifier, company name, and address. Also, in the *Primary contact* section, enter the details of who will be your company's primary contact for Basware.

### 2.3. Add email address(es) for PDF invoices

To add the email address(es) from which you will send PDF invoices, click **Add new email address** from the Service Setting tab. You must confirm each of the email addresses that you add to the service by opening the confirmation link sent to the address.

You can only send invoices from the email address(es) that you define here. Invoices sent from other addresses not registered will be delivered to OSI for processing but will not be visible in the vendor portal.

### SmartPDF e-Invoice

| Company Details Service Settings Instructions                                                                                                    |               |  |  |  |
|----------------------------------------------------------------------------------------------------|---------------|--|--|--|
| Customize the way the service works                                                                                                    |               |  |  |  |
| ✓ Email addresses for invoicing *                                                                                                    |               |  |  |  |
| Enter the email address(es) from which you will send invoices to your customers. The service rejects invoices sent from addresses other than the ones listed below. |               |  |  |  |
| Confirmed                                                                                                    |               |  |  |  |
| Add new email address                                                                                                    |               |  |  |  |
| Cancel                                                                                                    | Previous Next |  |  |  |

If you wish to add more email addresses later, please go to the <u>Basware portal</u> and log in. Go to the tab **Services** and click on the box named **SmartPDF e-Invoice**. Here you can add new email addresses from which you will send invoices to OSI.

# SmartPDF e-Invoice Email addresses for invoicing \* Email Status Confirmed Basware General Terms Privacy Notice Contact Us Support

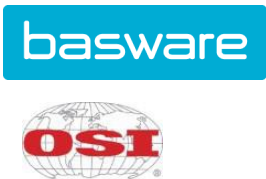

### 3. Start sending invoices to Basware SmartPDF

Make sure that you have finished the registration and clicked on **Complete** in the final page of the registration flow. Now you can go to your email or invoicing software and create a PDF file.

With SmartPDF service you can submit scanned images PDFs and machine-readable PDFs, but we recommend you to send invoices in <u>machine-readable</u> text format because it will ensure a better quality data extraction.

Please make sure that your invoices are sent to the correct OSI email address for SmartPDF service (found in section A of this supplier kit). Please ensure that you have included at least the mandatory contents (Section B) to your invoice for SmartPDF to process it. Please also include other recommended content listed in the table.

### 3.1. Send invoices to SmartPDF

- 1. Using your standard email client, create a new email message.
- 2. Attach the PDF invoice you have saved on your computer to the email message. It is possible to attach multiple invoices into one email.
- 3. It is not possible to send additional invoice attachments to your customer, such as delivery notes. When including additional supporting documentation, it must follow the invoice in the same attachment.
- 4. Type the OSI SmartPDF email address in the email receiver field. OSI email addresses for SmartPDF are found in section A of this supplier kit.
- 5. Send the email.

### 3.2. Invoice delivery and monitoring

Basware sets up the conversion process when you send the first invoice into the service.

If you have an account in the Basware portal, you can check the status of your invoices directly in the portal.

If you don't have an account and wish to see the status of your invoices, you need to register by using the registration link that was provided by your customer.

If you want to check on invoice delivery status, please go to the <u>Basware portal</u> and login. Go to the tab **Documents** and see an overview of your sent SmartPDF invoices.

Please note that the first PDF invoice that you send to an OSI new email address can take a few business days to be delivered and be visible in the portal.

### 4. Vendor Portal Dashboard

Upon logging into the Basware Vendor Portal, the main portal screen page will track the invoices that have been submitted and payment information.

• Click on any invoice status area to drill and find supporting details.

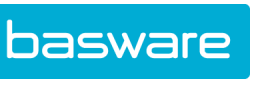

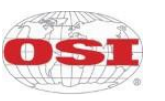

• Directly send an invoice by clicking on the **Send Invoice** link at the bottom of the dashboard.

| Dashboard                                      |                                                                                                    |                     |                 |  |  |
|------------------------------------------------|----------------------------------------------------------------------------------------------------|---------------------|-----------------|--|--|
| ❤ My Tasks                                     |                                                                                                    |                     |                 |  |  |
| No tasks                                       |                                                                                                    |                     |                 |  |  |
| ✓ Sent invoices                                | •12                                                                                                    |                     |                 |  |  |
| This month you have sent a                     | a total of 5 business documents                                                                                               |                     |                 |  |  |
| Sent total                                     | In delivery                                                                                                    | Delivered           | Delivery failed |  |  |
| 5                                              | 0                                                                                                    | 5                   | 0               |  |  |
| Invoices                                       | Invoices                                                                                                    | Invoices            | Invoices        |  |  |
| 0 Credit notes                                 | 0 Credit notes                                                                                                    | 0 Credit notes      | 0 Credit notes  |  |  |
| The <b>delivery rate</b> of the bu             | siness documents that you have                                                                                                | sent is <b>100%</b> |                 |  |  |
| Accepted by customer                           | Approved for payment                                                                                                    | Paid                |                 |  |  |
| 0                                              | 0                                                                                                    | 1                   |                 |  |  |
| Invoices                                       | Invoices                                                                                                    | Invoices            |                 |  |  |
| These statuses are updated<br>Basware Network. | hese statuses are updated only if your business partner sends updates about the invoice payment process to<br>asware Network. |                     |                 |  |  |
| Send an invoice to your cu                     | stomer.                                                                                                    |                     | Send invoice    |  |  |

### A. Company Profile

Please use the following email addresses when sending invoices:

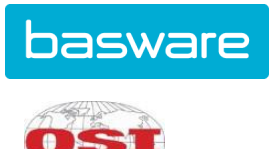

| Company Unit        | Tax Identification<br>Number | E-mail address                        |
|---------------------|------------------------------|---------------------------------------|
| OSI Group, LLC      | US522399959                  | OSIGroupInvoices@pdf.basware.com      |
| OSI Industries, LLC | US522399960                  | OSIIndustriesInvoices@pdf.basware.com |

### B. Mandatory content requirements for SmartPDF

Please ensure that the following information requested by OSI is included in your invoice prior to your email being sent.

### B1. Invoice Layout

| INVOICE LAYOUT:                                                                                                    |                                                                                                    |  |  |
|----------------------------------------------------------------------------------------------------|----------------------------------------------------------------------------------------------------|--|--|
| <ol> <li>Company LOGO</li> <li>Company Information<br/>Issuing company name,<br/>Mailing Address,<br/>Telephone,<br/>E-Mail</li> </ol>                                              | <ul> <li>5 Invoiced Company Name<br/>Invoiced Company Address</li> <li>6 Delivery Address:<br/>Delivery Address as indicated on<br/>the order; include 9 digit zip code</li> </ul> |  |  |
| <ul> <li><sup>3</sup> Company Contact Information<br/>Name and contact of the supplier</li> <li><sup>4</sup> Invoice / Credit Note<br/>Reference to be indicated on payr</li> </ul> | n 7 Non-PO Order – Buyer's Full Name<br>Contact or Reference Person<br>8 Date:<br>Invoice or credit date                                                                           |  |  |

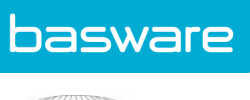

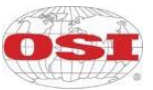

|                                 |                         | 13 Quantity | 14 Unit Price | 15 <sub>Amount</sub> |
|---------------------------------|-------------------------|-------------|---------------|----------------------|
|                                 |                         |             | excluding tax | excluding tax        |
| 9 Purchase Order I              | Number                  |             |               |                      |
|                                 |                         |             |               |                      |
| 10 MP2 Purchase Orde            | er Number               |             |               |                      |
|                                 |                         |             |               |                      |
| 11                              |                         |             |               |                      |
| Reference and clear description | n of product or service |             |               |                      |
|                                 |                         |             |               |                      |
| 12 LOAD #                       |                         |             |               |                      |
| 16                              | Amount Excluding Tax    |             |               | 17 Net Payable       |
|                                 | Total                   |             |               | Total                |

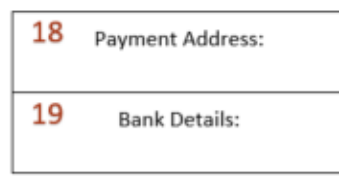

### **B2. Invoice Contents**

| # | Required Element            | Comments                                                                 |
|---|-----------------------------|--------------------------------------------------------------------------|
| 1 | Company Logo                | Optional Supplier identification information                             |
| 2 | Company Identification      | Company logo is not sufficient company identification information. The   |
|   | Information Company Name,   | scanning technology is often not able to decipher enough identification  |
|   | Remittance Address,         | information with the log alone so the full company name, remittance      |
|   | Telephone and E-mail        | address, telephone and email is required.                                |
| 3 | Company Contact             | If contact by telephone is required to process invoice, provide full     |
|   | Information                 | contact information. These details are helpful should there be a         |
|   |                             | problem processing the invoice.                                          |
| 4 | Invoice Number or Credit    | An invoice number or credit note is a unique identifier of the           |
|   | Note                        | transaction and ensures appropriate payment to supplier.                 |
|   | Invoiced company Name       | Clearly indicate the billed to OSI legal business entity. Should this    |
| 5 | and Address                 | element not be exact, the invoice may be returned to the supplier due    |
| 5 |                             | to the fiscal risks. Please see list of OSI Legal entities pg. 7 of this |
|   |                             | document.                                                                |
|   | Delivery Address            | This appears on the purchase order. It is the address of the OSI         |
|   |                             | company for which the goods or services is received. Please make         |
| 6 |                             | sure you are referencing an OSI Legal Entity from pg. 7 of this          |
|   |                             | document. All nine digits of the delivery zip code must be               |
|   |                             | included.                                                                |
| 7 | Non-PO Order – Buyer's Full | If a PO is not provided, include full name of OSI buyer, contact person  |
|   | Name                        | or reference person This information is needed to process invoices by    |
|   |                             | routing to OSI person that placed order for goods / services.            |
|   |                             |                                                                          |

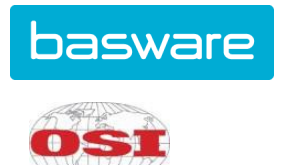

|    |                                                            | Information needs to be included on the invoice/credit "invoice header information".                                                                                                    |
|----|------------------------------------------------------------|----------------------------------------------------------------------------------------------------|
| 8  | Invoice / Credit Date                                      | Date invoice or credit note is created. This is mandatory.                                                                                                    |
| 9  | Purchase Order #                                           | The full purchase order number is essential for invoice processing.<br>Without it, the invoice will automatically be returned. If no<br>purchase order number is available, please include the full name of<br>the contact person or reference person for the order on the invoice but<br>not in the PO field |
| 10 | MP2 Purchase Order                                         | The full MP2 purchase order is essential for efficient processing of maintenance invoices at the following locations: Fort Atkinson, Oakland, West Chicago and Racine. Reference as indicated on the purchase order.                                                                                          |
| 11 | Reference and clear<br>description of product /<br>service | Reference as indicated on the purchase order and clear description of product or services.                                                                                                    |
| 12 | Load Number (Freight<br>Carriers)                          | Load number or Load ID is specific to freight carriers only. This is required on all freight invoices.                                                                                                    |
| 13 | Quantity Invoiced, net mass weight of delivered products   | Necessary information. Delivered quantity.                                                                                                    |
| 14 | Unit Price (excluding tax)                                 | Price per unit of measure in the PO or other agreement.                                                                                                    |
| 15 | Amount excluding tax                                       | Net amount of invoice.                                                                                                    |
| 16 | Total Amount excluding tax                                 | Net amount plus ancillary charges                                                                                                    |
| 17 | Total Net Payable                                          | Total invoice amount due. Credit Notes MUST have a negative sign in front of the invoice amount.                                                                                                    |
| 18 | Payment Address                                            | Address associated with the office of holder.                                                                                                    |
| 19 | Banking Information                                        | Banking details for payment                                                                                                    |